## **Microsoft 365 First Time Login Instructions & Account Authentication**

**Step 1:** Locate your email address and password provided by Phoenix IT.

Step 2: Open a web browser and navigate to <a href="https://portal.office.com/">https://portal.office.com/</a>

**Step 3:** Sign in with your provided email address and password.

| Microsoft                  | Microsoft                |
|----------------------------|--------------------------|
| Sign in                    | ← example@phoenixfla.com |
| Example@phoenixfla.com     | Enter password           |
| No account? Create one!    |                          |
| Can't access your account? |                          |
| Next                       | Forgot my password       |
|                            | Sign in                  |

Step 4: Select Skip for now. (Or Ask Later)

| M                                                 | licrosoft                                                                                                    |
|---------------------------------------------------|----------------------------------------------------------------------------------------------------|
| examp                                             | le@phoenixfla.com                                                                                                    |
| Help                                              | o us protect your account                                                                                                    |
| Micros<br>accour<br>Securit<br>Skip fo<br>Use a c | oft has enabled Security Defaults to keep your<br>at secure. Learn more about the benefits of<br>by Defaults<br>or now (14 days until this is required)<br>different account |
| Learn r                                           | nore                                                                                                    |
|                                                   | Next                                                                                                    |
|                                                   |                                                                                                    |

**Step 5:** Stay signed in? Select "Yes" if you are on your work or home computer. Select "No" if you are using a public or shared computer.

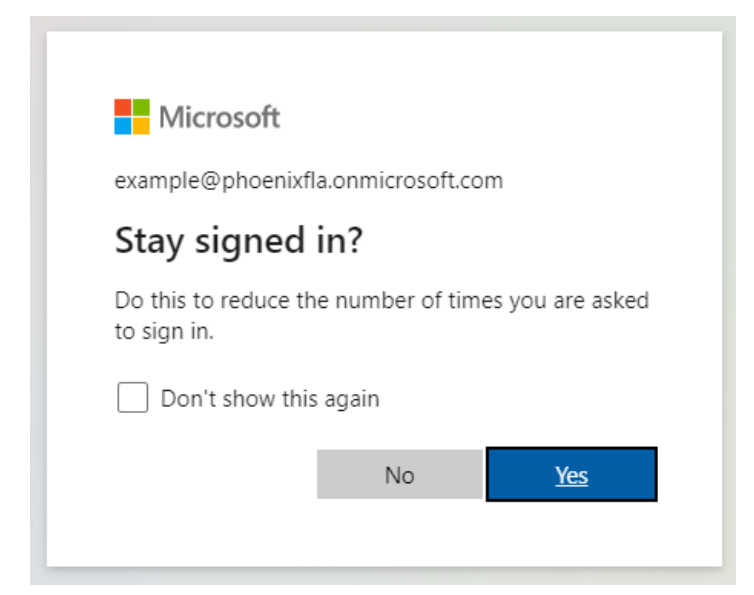

**Step 6:** From the Home Page, click on the circle on the top right with your initials.

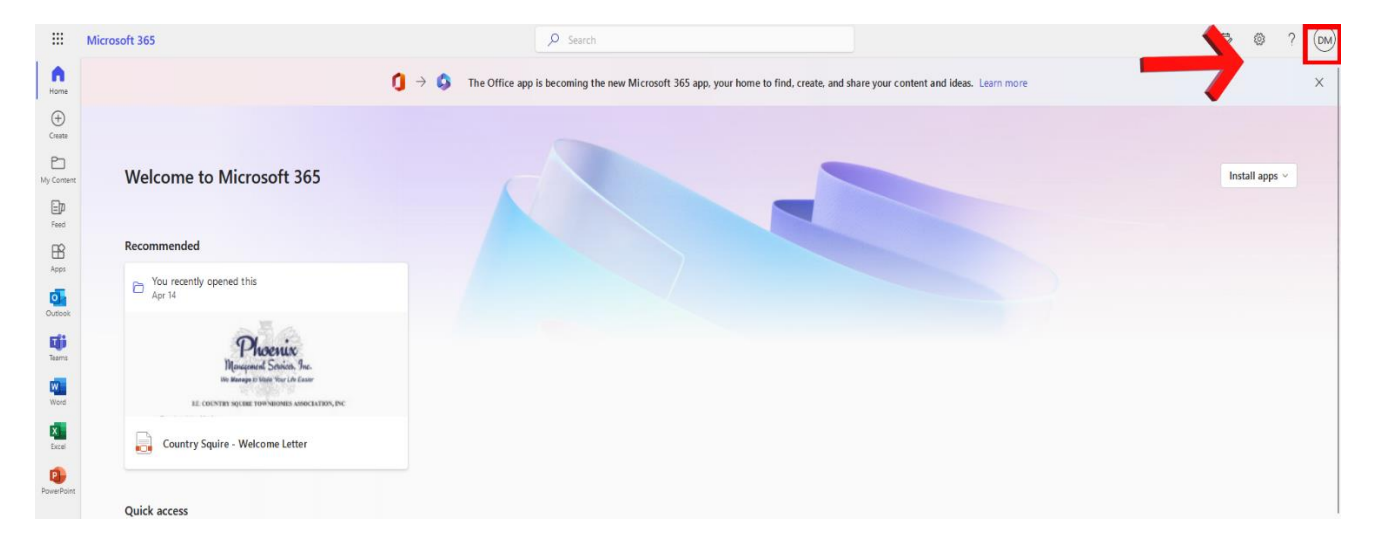

|                           | E @ ? (D                                                                             |
|---------------------------|--------------------------------------------------------------------------------------|
| ent and ideas. Learn more | Phoenix Management Sign ou                                                           |
|                           | Data1 Phoenix Ma<br>Data1@phoenixfla.com<br>View account<br>My Microsoft 365 profile |
|                           |                                                                                      |

**Step 8**: From the settings page, Click on "Update Info" listed under the Security Info square.

| Data1 Phoenix<br>Management | Security info                                                   | Password                                                            | Settings & Privacy                                                          |
|-----------------------------|-----------------------------------------------------------------|---------------------------------------------------------------------|-----------------------------------------------------------------------------|
| ☑ Data1@phoenixfla.com      | Keep your verification methods and security<br>info up to date. | Make your password stronger, or change it if someone else knows it. | Personalize your account settings and see how<br>your data is used.         |
| ✓ Why can't I edit?         |                                                                 |                                                                     |                                                                             |
|                             | Devices                                                         | Organizations                                                       | My sign-ins                                                                 |
|                             | 旦                                                               |                                                                     | 2                                                                           |
|                             | Disable a lost device and review your<br>connected devices.     | See all the organizations that you're a part of.                    | See when and where you've signed in and<br>check if anything looks unusual. |
|                             |                                                                 |                                                                     |                                                                             |

Step 9: From the Security Info page, click on "Add sign-in method"

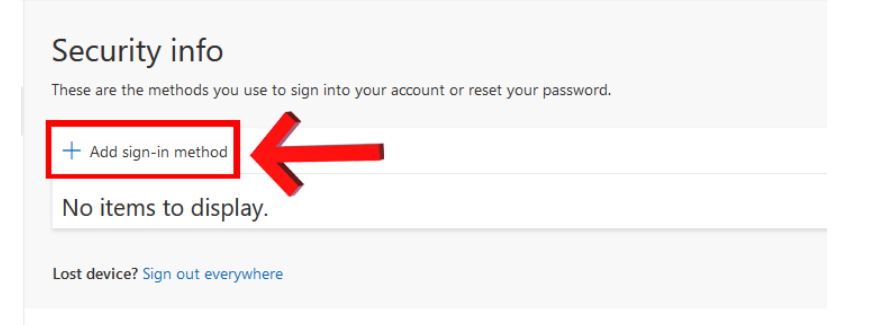

## **Step 7**: Under your name, click on View Account.

**Step 10**: Under Choose a method, select "Phone" out of the drop-down menu.

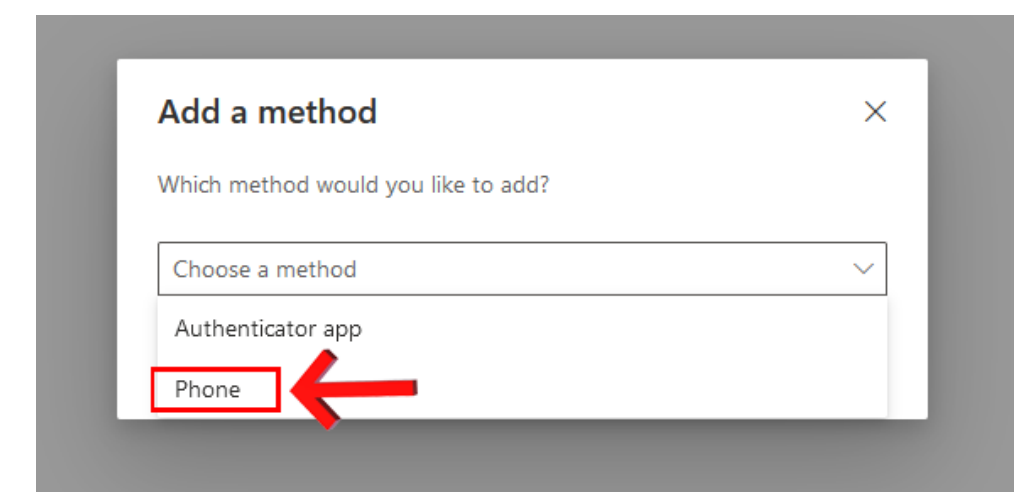

**Step 11**: Enter your Cell Phone number, the hit "Next". You will receive a text message with a code to enter on the next page.

| Phone                                                                                            | ×                                       |
|--------------------------------------------------------------------------------------------------|-----------------------------------------|
| You can prove who you are by texting a code to                                                   | your phone.                             |
| What phone number would you like to use?                                                         |                                         |
| United States (+1)                                                                               | one number                              |
| Text me a code                                                                                   |                                         |
| Message and data rates may apply. Choosing N<br>agree to the Terms of service and Privacy and co | ext means that you<br>ookies statement. |
|                                                                                                  | Neut                                    |